## Via Liset – fotowandelingen – cursussen & fototrips

Het belangrijkste is niet de camera, maar het oog (Alfred Eisenstaedt)

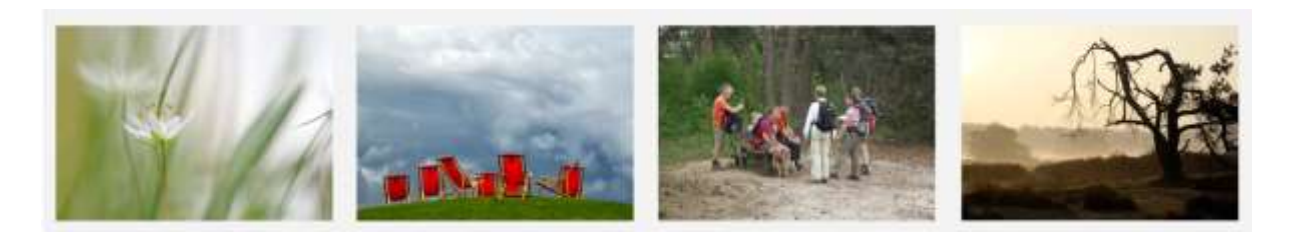

## FOTOWEDSTRIJD VAN DE MAAND

## Informatie en voorwaarden

- Klik op de maand waar je de foto's wilt uploaden;
- Je kan alleen tijdens die maand foto's uploaden voor de desbetreffende maand;
- Zit je niet in de juiste maand krijg je een foutmelding;
- Klik op log in;
- Log je voor het eerst in, ga dan naar het registratieformulier aan de rechter kant;
- De volgende keren ga je naar de linker kant om in te loggen;

| E LIBEOWI DETE- | × m Agestennies | totel X ( + )                                           |                          |  |         |
|-----------------|-----------------|---------------------------------------------------------|--------------------------|--|---------|
| ← → @ @         | 0 A https://www | 0 🔒 http://www.wisheit.nt/history/com/community.profile |                          |  | N 🖸 # 🗉 |
|                 |                 | 🔹 Lessestrom                                            | outones (DEUN)           |  | Î       |
|                 |                 | This an estimated in Talky P, and the effortunity lense | the set for the true and |  |         |
|                 |                 | Login                                                   | Register                 |  |         |
|                 |                 | A Dersere *                                             | B menane *               |  |         |
|                 |                 | A recent *                                              | Prot *                   |  |         |
|                 |                 | Deturnies Me                                            | & Lost Paleward          |  |         |
|                 |                 | in bengemeder                                           | Aber geet robot          |  |         |
|                 |                 | Log in -                                                | Register                 |  |         |
|                 |                 |                                                         |                          |  |         |
|                 |                 |                                                         |                          |  |         |

- Na het aanklikken van de "reCaptcha ik ben geen robot " kom je in het upload scherm;
- Via de email ontvang je een link om je wachtwoord aan te passen. Pas het meteen aan! Hiermee kan je de volgende keren direct naar het inlogscherm aan de rechterzijde;
- Ben je je wachtwoord kwijt, klik dan op "lost password", je krijgt een link via de email om een nieuw wachtwoord aan te maken;
- Upload je mooiste digitale foto op de site;
- De foto's passen binnen het thema, zo niet heeft Liset het recht om ze te verwijderen;
- De foto is door de deelnemer zelf gemaakt;
- De foto is een JPEG formaat;

- De foto is maximaal 5 Mb; is de foto te groot dan krijg je een foutmelding;
   Op de website staat onder fotothema van de maand een item "foto's verkleinen in Windows". Dit kan in het programma Foto's.
- Foto's mogen bewerkt worden, *geen* canvas rand eromheen en *geen* handtekening op de foto hebben;
- Als je klaar bent log je uit, eventueel laat je het vinkje aan van "remember me";
- De deelnemer vrijwaart Via Liset voor claims van derden die pretenderen auteursrechthebbende te zijn;
- De deelnemer vrijwaart Liset voor claims van geportretteerden;
- ledere inzender van de fotowedstrijd verklaart akkoord te zijn met het plaatsen op de website;
- Er kan op de foto gestemd worden, helaas kan ik dit niet uitzetten, ik doe er niets mee ;-)
- Liset kiest een winnende foto, over de uitslag kan niet gecorrespondeerd worden;

Het kan zijn dat je ineens dit scherm krijgt, het is de "achterzijde" van de website. Als deelnemer aan de fotowedstrijd kan je hier niets verkeerds mee doen.

| (-) C Q     | D 🖶 Hits://www.Webset/Alag-admin/                                                                                                    |                                                                                                    |                             |  |
|-------------|----------------------------------------------------------------------------------------------------|----------------------------------------------------------------------------------------------------|-----------------------------|--|
| C d valuete |                                                                                                    |                                                                                                    | naiki Gan-teat?             |  |
| Debbond ()  | Dashboard                                                                                                    |                                                                                                    | Schwarzensteinigen * Inde * |  |
| A fished    | Dre.com Website Monitor                                                                                                    | WordPress evenementen en nieuws                                                                                                    | 1                           |  |
|             | Attribute           Access application           Recent application           Res 1118         Resalings framinger           Res 2118         Resalings framinger           Res 2118         Resalings framinger           Res 2118         Resalings framinger           Res 2118         Reserve           Res 2118         Res 2018           Res 2018         Res 2018           Res 2018         Res 2018           Res 2018         Res 2018           Res 2018         Res 2018 | <ul> <li>Bernstramen and versionement bij järin da busct. P</li> <li>Werdtamp Adar versionement bij järin da busct. P</li> <li>Werdtamp Adar versionement bij järin da busct. P</li> <li>Werdtamp Maken (Kjeregen K) versionement bij järin da busct. P</li> <li>Werdtamp Maken (Kjeregen K) versionement bij järingen (Kjeregen K)</li> <li>Werdtamp Maken (Kjeregen K)</li> <li>Werdtamp Maken (Kjeregen K)</li> <li>Werdtamp</li></ul> | Busic resources             |  |
|             | Belanti occ hel astrolare en ll'activa                                                                                                    | Marrian (2 Mantilange (2 Novem (2                                                                                                    | Marce 14                    |  |

Je kan terug gaan naar de website, links bovenin zie je een huisje met www.vialiset.nl, als je daarop klikt komt eronder "site bekijken" te staan. Klik hierop en je komt weer terug op de website.

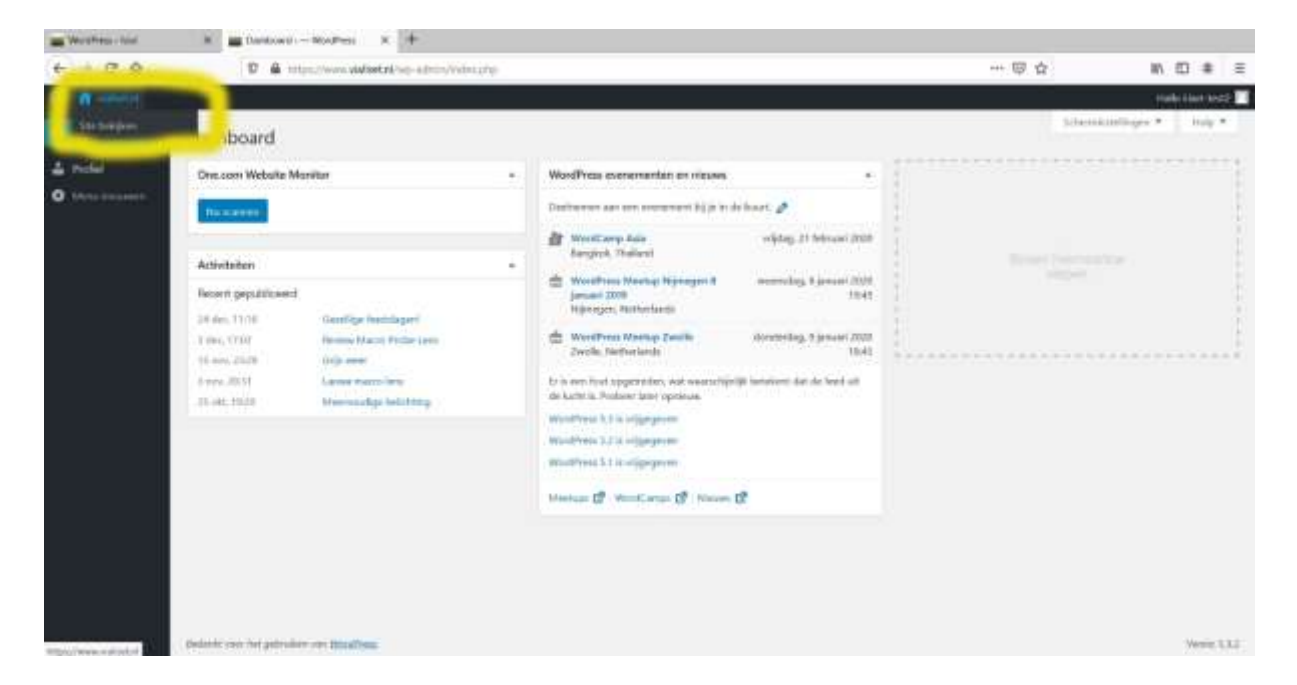

Als je de foto's hebt upgeload, log je uit. Ga naar de rechter bovenzijde van de website. Klik op Hallo :gebruikersnaam"en er komt een drop down menuutje, met als onderste regel uitloggen. Klik op uitloggen.

| Westfree - Ind                   | K Bantonii - NorPesi X +                                                                                                    |                                                                                                    |                                                                                                    |
|----------------------------------|----------------------------------------------------------------------------------------------------|----------------------------------------------------------------------------------------------------|----------------------------------------------------------------------------------------------------|
| + + 0 0                          | D & https://www.skelestel/sq-admin/Video.php                                                                                                    |                                                                                                    |                                                                                                    |
| 6 d values                       |                                                                                                    |                                                                                                    | The second second second second second second second second second second second second second second second se |
| C Teleboard                      | Dashboard                                                                                                    |                                                                                                    | Loss and                                                                                                    |
| La pactual<br>O tenno tennament  | Oreccorr Website Mariltar -                                                                                                    | WordPress evenementari en missos                                                                                                    | Contraction of the second second                                                                                |
|                                  | To                                                                                                    | Daalbarren aan een erenement bij je in de haart 🤌                                                                                                    |                                                                                                    |
|                                  | Attivitation         -           Repert gepublicated         -           24 des 11/18         Centifige feedbaget           16 des 11/18         Centifige feedbaget           16 des 11/18         Kenne Nach Früher Leen           16 des 11/18         Kenne Nach Früher Leen           17 des 11/18         Kenne Mach Früher Leen           18 des 11/18         Kenne Auge feldbaget                                                                                                    | <ul> <li>Menticany Jaka</li> <li>viking 21 Menual (2001)</li> <li>Menticany Menual (2001)</li> <li>Menticany Menual (2001)</li> <li>Menual (2001)</li> <li>Menticany Menual (2001)</li> <li>Menual (2001)</li> <li>M</li></ul> |                                                                                                    |
|                                  | Control ( Anno 1997) and a straight and a straight |                                                                                                    | Weier 112                                                                                                    |
| Without Ware and address for the | ed Taction Anopeutile Jepennice - 24et 38u638                                                                                                    |                                                                                                    | 1000 Bits                                                                                                    |